# 1. Diagrammide tüübid

## 1.1. Tulpdiagramm (JUHEND + NÄIDE)

Tulpdiagrammi iga tulp näitab, kui palju vastajaid selle vastusevariandi valis. Andmed tuleb eelnevalt koondada tabelisse (nt. Tabel1.)

Tabel 1. 20 vaadatavamat saadet detsembris 2012 (www.emor.ee)

| Saade                                 | Kanal   | Vaatajaid |
|---------------------------------------|---------|-----------|
| Tähed jääl väljahääletus              | Kanal 2 | 259000    |
| Tujurikkuja                           | ETV     | 254000    |
| Edakabel                              | ETV     | 245000    |
| Meie aasta Siberis                    | Kanal 2 | 241000    |
| Tähed jääl                            | Kanal 2 | 230000    |
| Perepidu ekstra                       | ETV     | 227000    |
| Pealtnägija                           | ETV     | 224000    |
| Vabariigi presidendi uusaastatervitus | ETV     | 219000    |
| Pilvede all                           | Kanal 2 | 216000    |
| Eesti mäng                            | ETV     | 213000    |

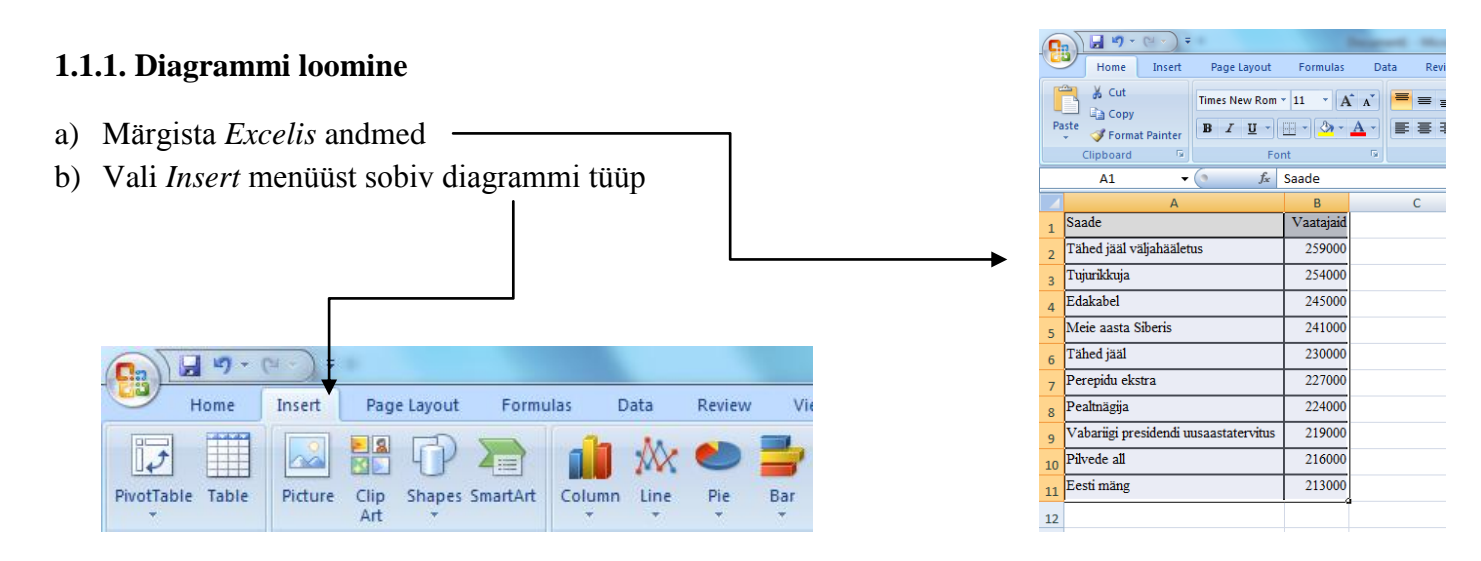

c) Põhilised diagrammid, mida uurimistöös tulemuste esitamiseks kasutatakse on:

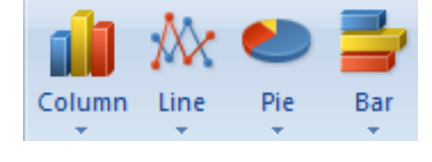

*Column* – tulpdiagramm *Pie* – sektordiagramm *Bar* – tulpdiagramm

- d) Meie valime Bar, sest siis mahub tulpasid kirjeldav tekst paremini ära.
- e) Vali sobiv alamdiagramm (soovitan 2D tulpdiagrammi) -

Ma ei soovita teil kasutada 3D, silindri, koonuse ning püramiidi kujulisi tulpdiagramme.

Soovitan väga hoida tähelepanu tulemustel, mitte esitusviisil. Sellepärast me ka valmis diagramme kujundame väga vähe, ainult niipalju kui vajalik – kindlasti mitte niipalju kui võimalik.

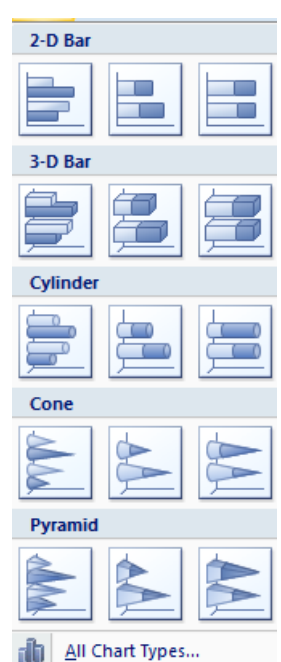

f) Esialgne tulemus võiks näha välja niisugune:

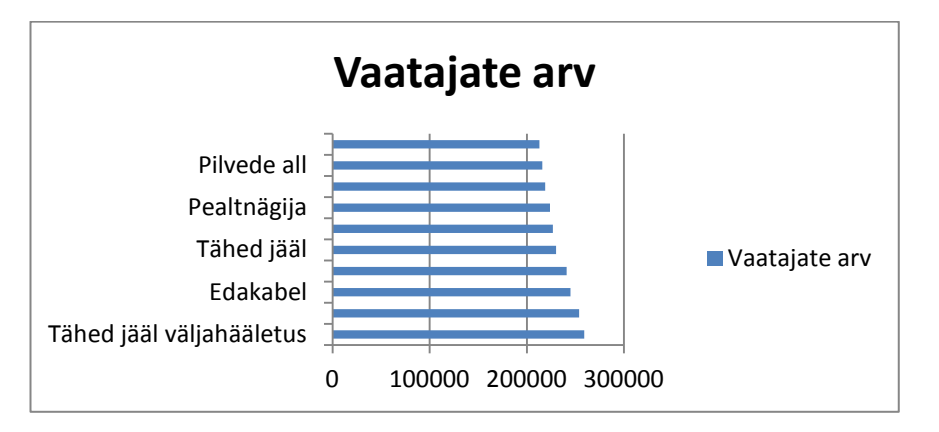

## 1.1.2. Diagrammi kujundamine

a) **suuruse muutmine** – vali diagramm ning muuda selle suurus sobivaks. Ei ole oluline, et sa nurgast suurust muudaksid (nagu piltide/fotode puhul).

b) kujunduse (ka värvilahenduste) muutmiseks – vali diagramm ning vali *Design* menüüst sobiv lahendus.

c) **Teksti muutmiseks/kujundmiseks** – vali teks ning vali Home/Font ning kujunda teksti. Teksti muutmiseks/ülekirjutamiseks vali tekst ning tee kursori saamiseks teksti peal topeltklõps. Jälgi, et teksti suurus oleks 10/12/14 ja mitte suurem.

Meie näites toodud andmete kohta koostatud diagramm võiks uurimistöös välja näha järgmine:

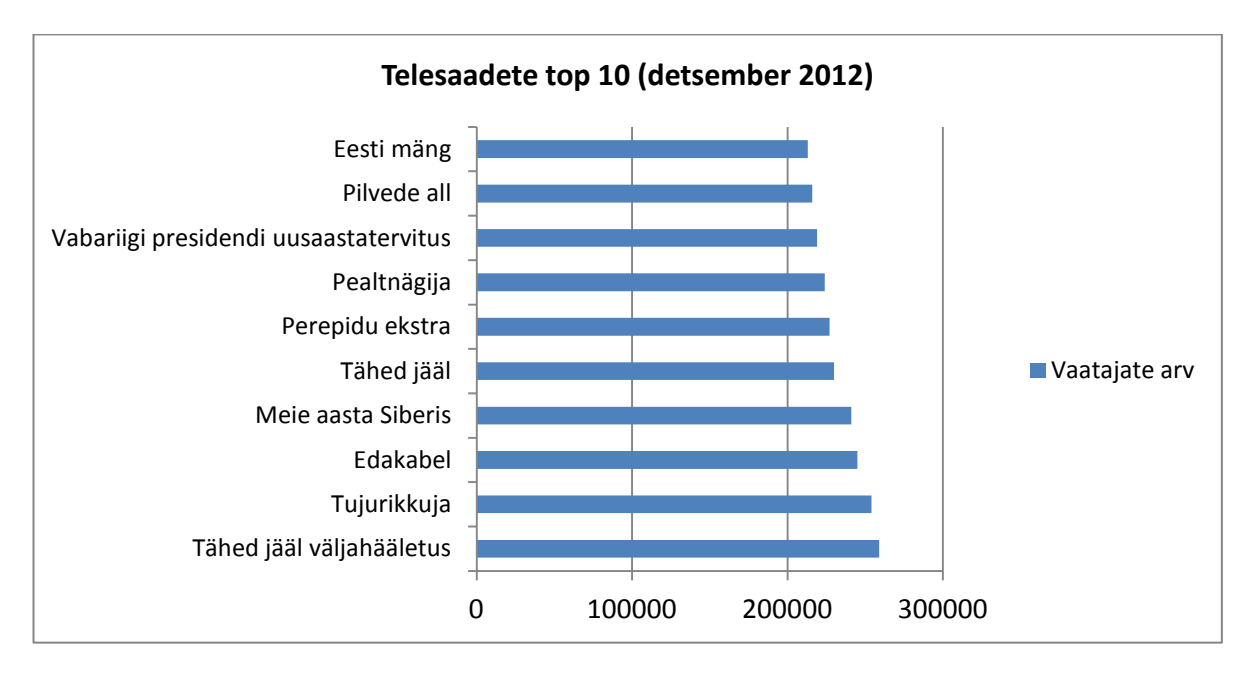

Joonis 1. 20 vaadatavamat saadet detsembris 2012 (www.emor.ee)

Joonisel 1 on näha, et kõige vaadatuim saade 2012 detsembris oli Tähed jääl väljahääletus, mida vaatas 259000 Eesti elanikku. Teisel kohal oli saade Tujurikkuja, mille vaatajate arv oli 254000.

### 1.1.3. Lisavõimalused

Diagrammi tulpadele saab **lisada kogused/vastajate arvud** e numbrid, mis näitavad, mitu vastajate selles konkreetses tulbas oli.

Arvude lisamiseks vali tulbad ning vali parema klahvi alt avanenud rippmenüüst Add Data Labels

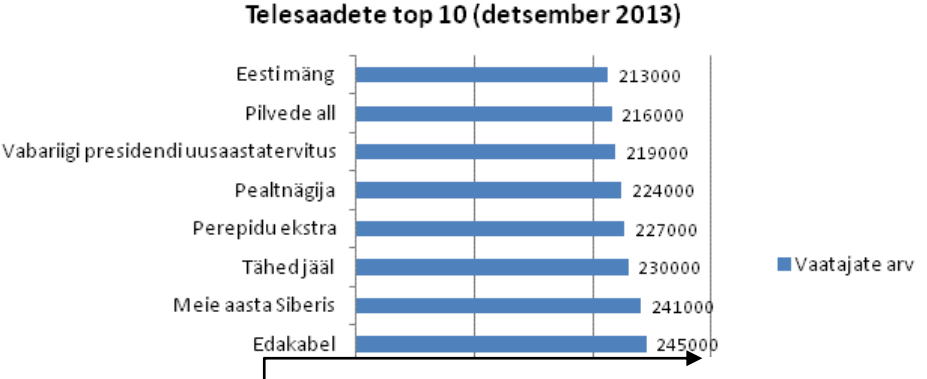

Meie näite korral ei ole arvude lisamine väga hea mõte, kuna suurusjärgud on väga suured ja osad numbrid jäävad joonte taha.

#### 1.1.4. Joonise järeldus

Igale tabelile/joonisele tuleb töös kirjutada seda avav selgitus e järeldus.

Järeldus ei tohi olla tabeli/joonise sisu 1:1 ümberkirjutus vaid peab rõhutama (välja tooma) seda, mida sina soovid selle tulemi kaudu töö lugejale öelda. Järelduses tuleb alati viidata joonise/tabeli numbrile, mille kohta kirjutatud järeldus kehtib.

### **1.2. Tulpdiagramm (ÜLESANDED)**

a) Otsi infot Eesti, Läti ja Leedu pindala ja rahvaarvu kohta. Koosta Excelisse järgmine tabel ning täida see:

| RIIK  | Rahvaarv | Pindala km <sup>2</sup> |
|-------|----------|-------------------------|
| Eesti |          |                         |
| Läti  |          |                         |
| Leedu |          |                         |

Koosta täidetud tabeli põhjal kaks tulpdiagrammi (üks eri riikide rahvaarvu jaotuse ning teine pindalade jaotuse kohta).

b) Sisesta Excelisse järgmised andmed ning koosta nende põhjal tulpdiagramm

| klass | õpilaste arv |
|-------|--------------|
| 5     | 32           |
| 6     | 36           |
| 7     | 31           |
| 8     | 28           |
| 9     | 35           |

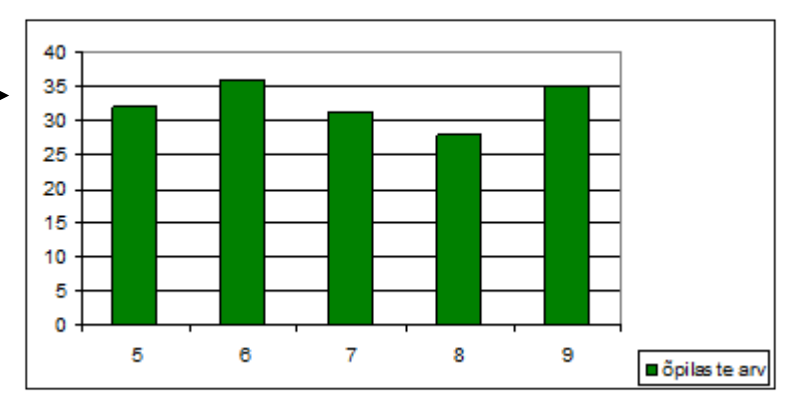

c) Vali üks mobiiltelefon. Leia selle telefoni hind vähemalt neljas erinevad poes. Esita saadud tulemusi tulpdiagrammil.